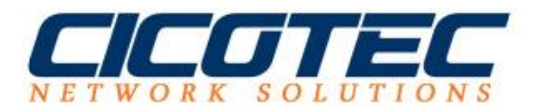

## Seriennummer auf Windows Server 2012 abfragen

In diesem kurzen Tutorial zeigen wir Ihnen wie Sie anhand zwei recht einfache Befehle die Seriennummer über die Windows PowerShell Konsole abfragen können. Alle benötigten Schritte haben wir in unserem Tutorial mit Bildern versehen für Sie vorbereitet.

## **Technische Daten für unseren Test (HyperV)**

• Windows Server 2012R12 (HyperV - virtuelle Maschine)

Als erstes starten wir die Powershell Konsole, dazu gehen wir wie folgt vor: Klicken Sie zuerst auf "Start" und anschließend auf "Windows PowerShell"

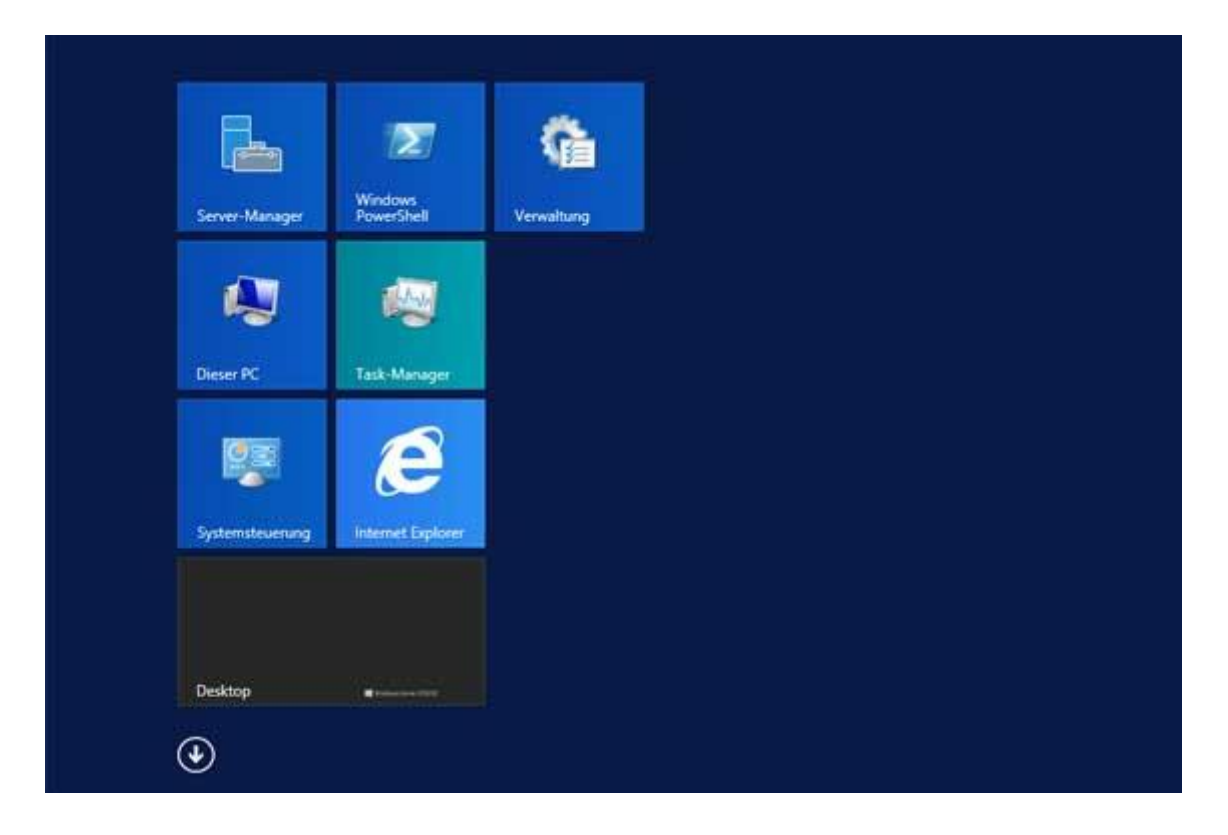

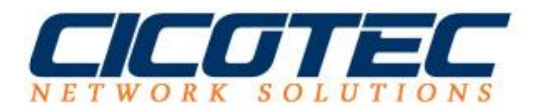

Wir sehen nun die Powershell Konsole und geben als nächstes folgenden Befehl ein: wmic

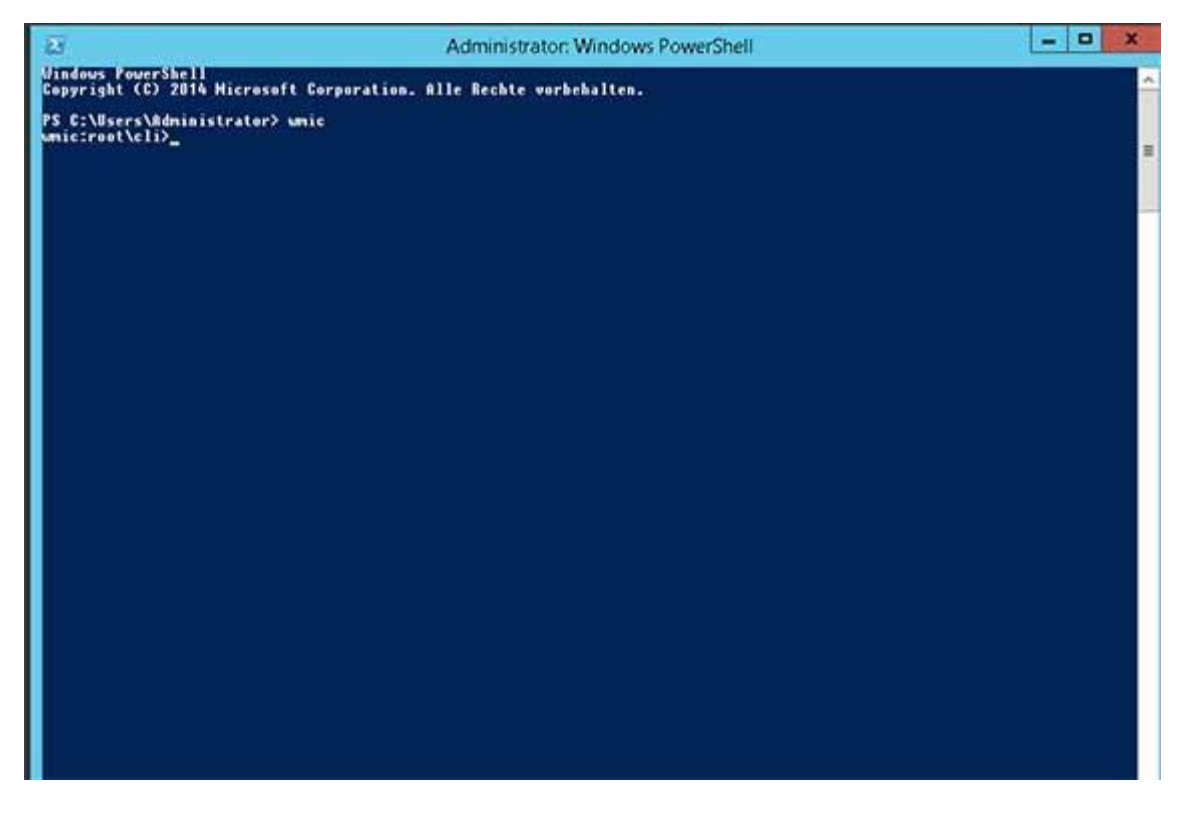

Als letztes geben wir den letzten Befehl ein um die Seriennummer auszulesen.

Dieser Befehl lautet: bios get serialnumber

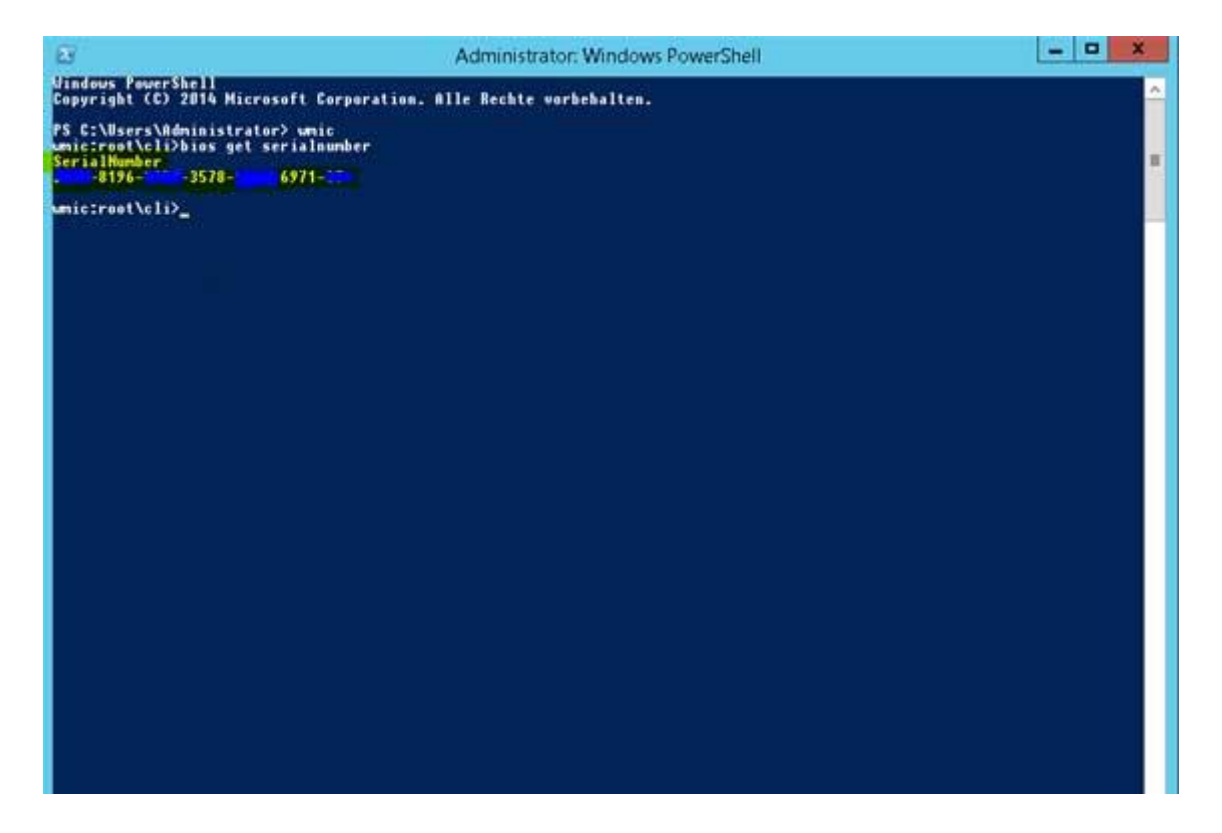